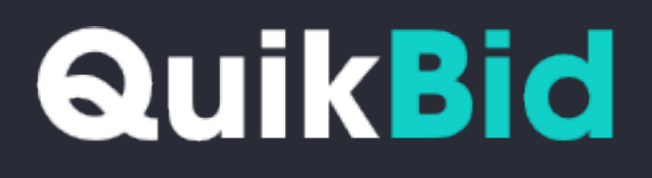

**Quick-start Guide** 

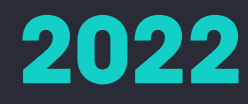

ta ♡ A

## Welcome Mark Daniel!

| <b>47</b><br>Projects Viewed                                               | Saved Projects       | Saved Searches | Q |
|----------------------------------------------------------------------------|----------------------|----------------|---|
| Recently Viewed                                                            | £                    | Recently Saved |   |
| Americas Best Contacts<br>Roanoke Crossing, 1212 N Hwy 377<br>May 03, 2022 | s & Eyeglasses       |                |   |
| Starbucks 6721 - Forest                                                    | & Central, Dallas Tx |                |   |

Once you have logged in, select the first icon on the top right to review a full list of projects for your market. This will include any projects with flooring indicated in the construction documents with bid dates from two weeks in the past to all future dates. These are the dates that the flooring contractor bids are due to the general contractor.

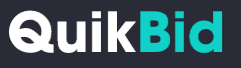

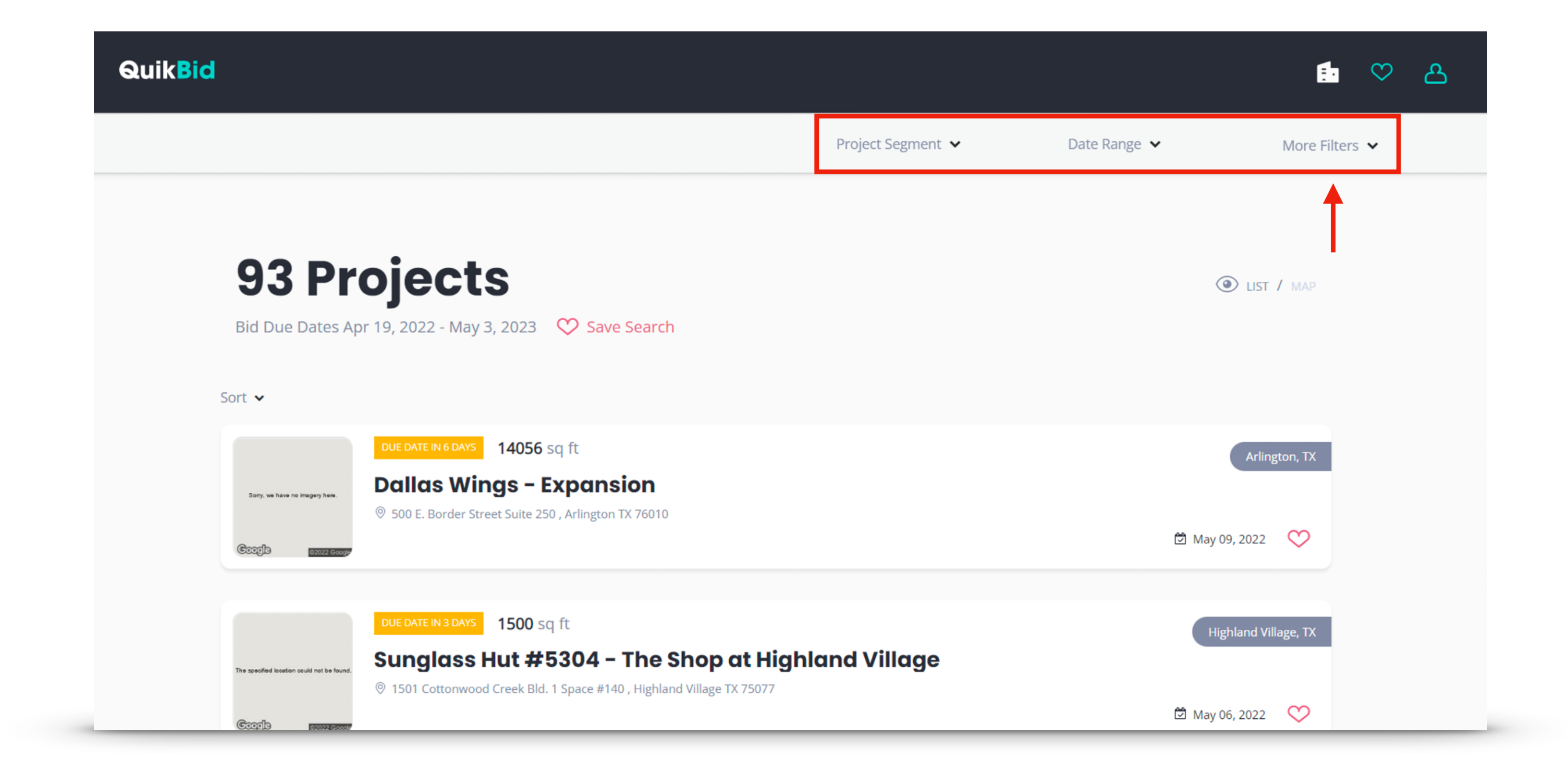

There are various ways to filter the results. One filter is under "More Filters" and allows you to review only projects where the takeoff has already been performed.

**Quik<mark>Bid</mark>** 

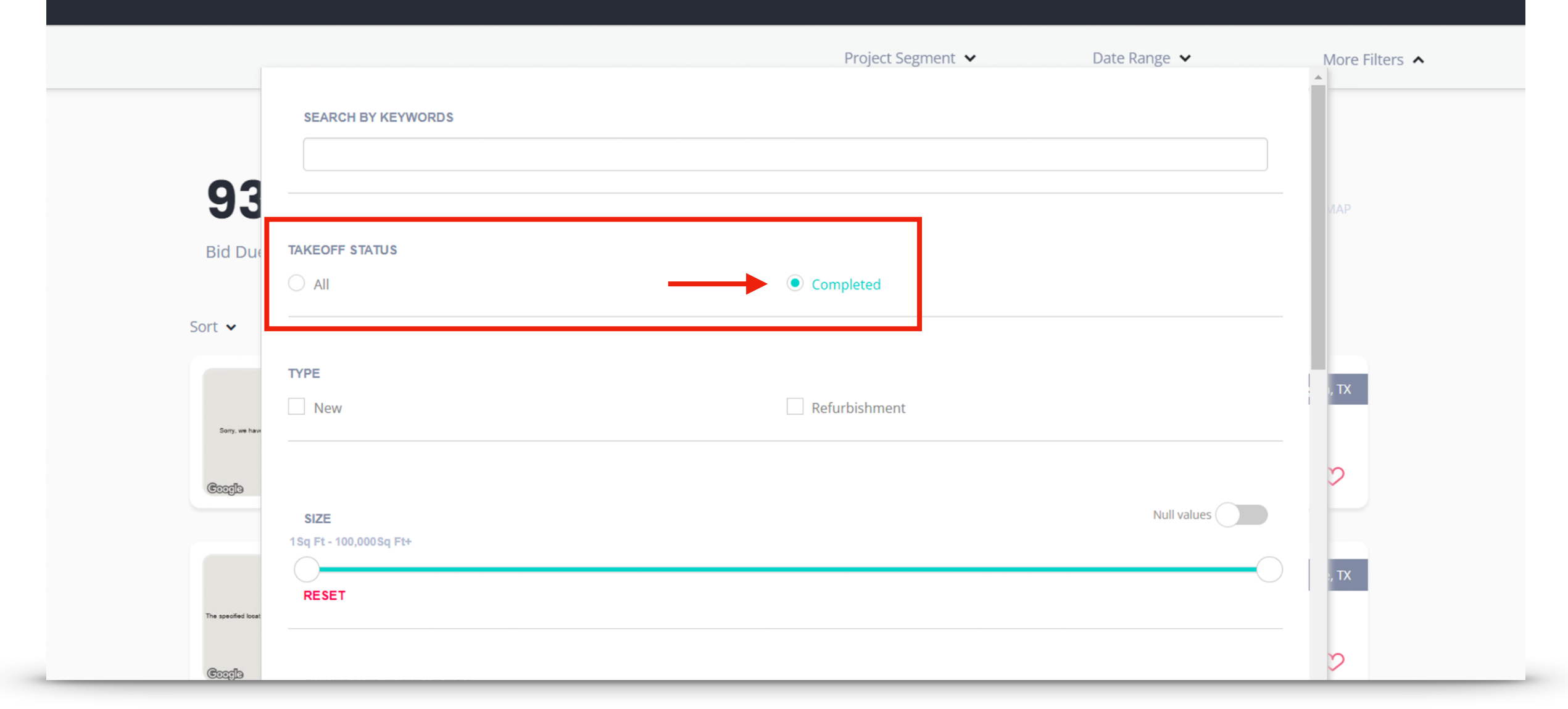

To review only projects where the takeoff has already been performed, select "Completed" under takeoff status.

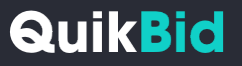

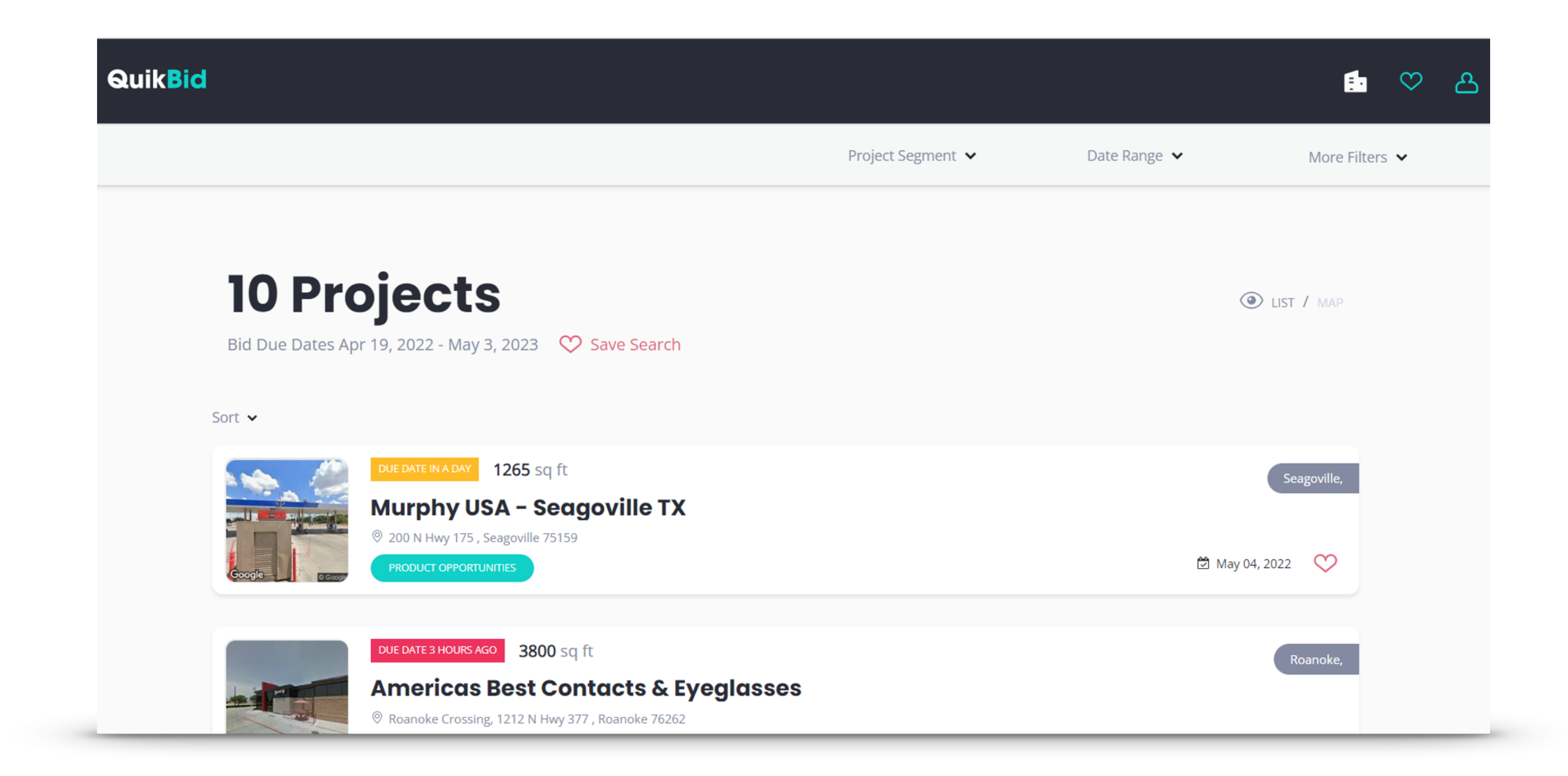

You will see a list of projects where the takeoff data is available. The total square footage of flooring material will be listed above the project name.

Quik<mark>Bid</mark>

💼 🛇 🛆

|                                                            | Project Segment 🖌 | Date Range 🔺                               | More Filters $\checkmark$ |
|------------------------------------------------------------|-------------------|--------------------------------------------|---------------------------|
|                                                            |                   | START                                      | END                       |
|                                                            |                   | ← May → 2022 → →                           | ← May ♥ 2023 ♥ •          |
| 10 Projects                                                |                   | Su Mo Tu We Th Fr Sa                       | Su Mo Tu We Th Fr         |
|                                                            |                   | 24 25 26 27 28 29 30                       | 30 1 2 3 4 5              |
| Bid Due Dates Apr 19, 2022 - May 3, 2023 🛛 🎔 Save Search   |                   |                                            | 7 8 9 10 11 12            |
|                                                            |                   | 0 9 10 11 12 13 14<br>15 16 17 18 19 20 21 | 21 22 23 24 25 26         |
|                                                            |                   | 22 23 24 25 26 27 28                       | 28 29 30 31 1 2           |
| Sort 🗸                                                     |                   | <b>29 30 31</b> 1 2 3 4                    | 4 5 6 7 8 9 1             |
| DUE DATE IN A DAY 1265 sq ft<br>Murphy USA - Seagoville TX |                   |                                            | APPLY                     |
| 200 N Hwy 175 , Seagoville 75159                           |                   |                                            |                           |
| Google Broduct OPPORTUNITIES                               |                   | 🛱 Ma                                       | y 04, 2022 🚫              |
| DUE DATE 3 HOURS AGO 3800 sq ft                            |                   |                                            | Roanoke,                  |
| Americas Best Contacts & Evealasses                        |                   |                                            |                           |
| Roanoke Crossing, 1212 N Hwy 377, Roanoke 76262            |                   |                                            |                           |
| PRODUCT OPPORTUNITIES                                      |                   | 🖄 Ma                                       | y 03, 2022 💟              |

You can select the date range for the bid due dates.

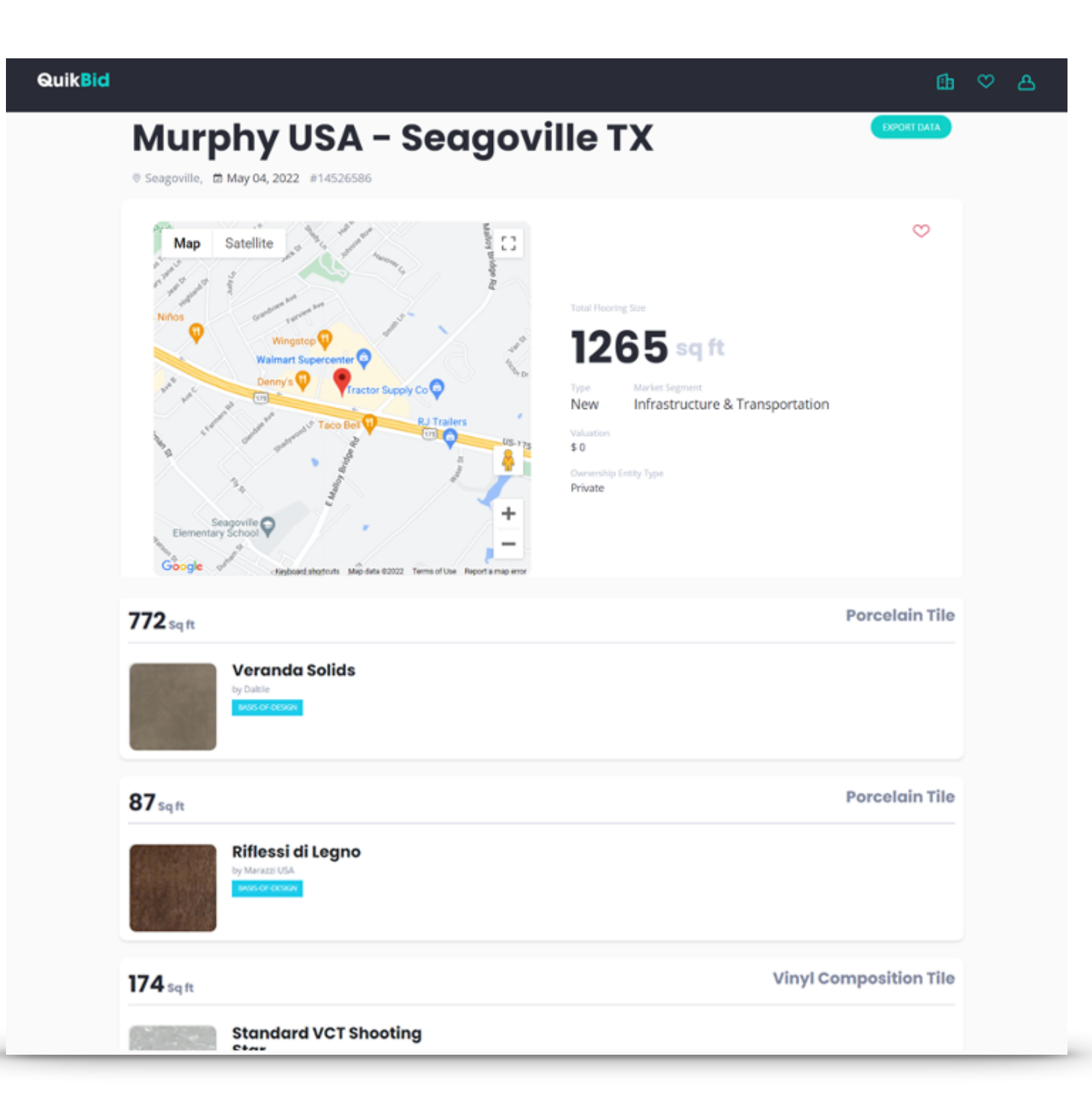

Select a project to see additional information on that project as well as brands, products, images, and square footages of the flooring materials which have been specified or approved.

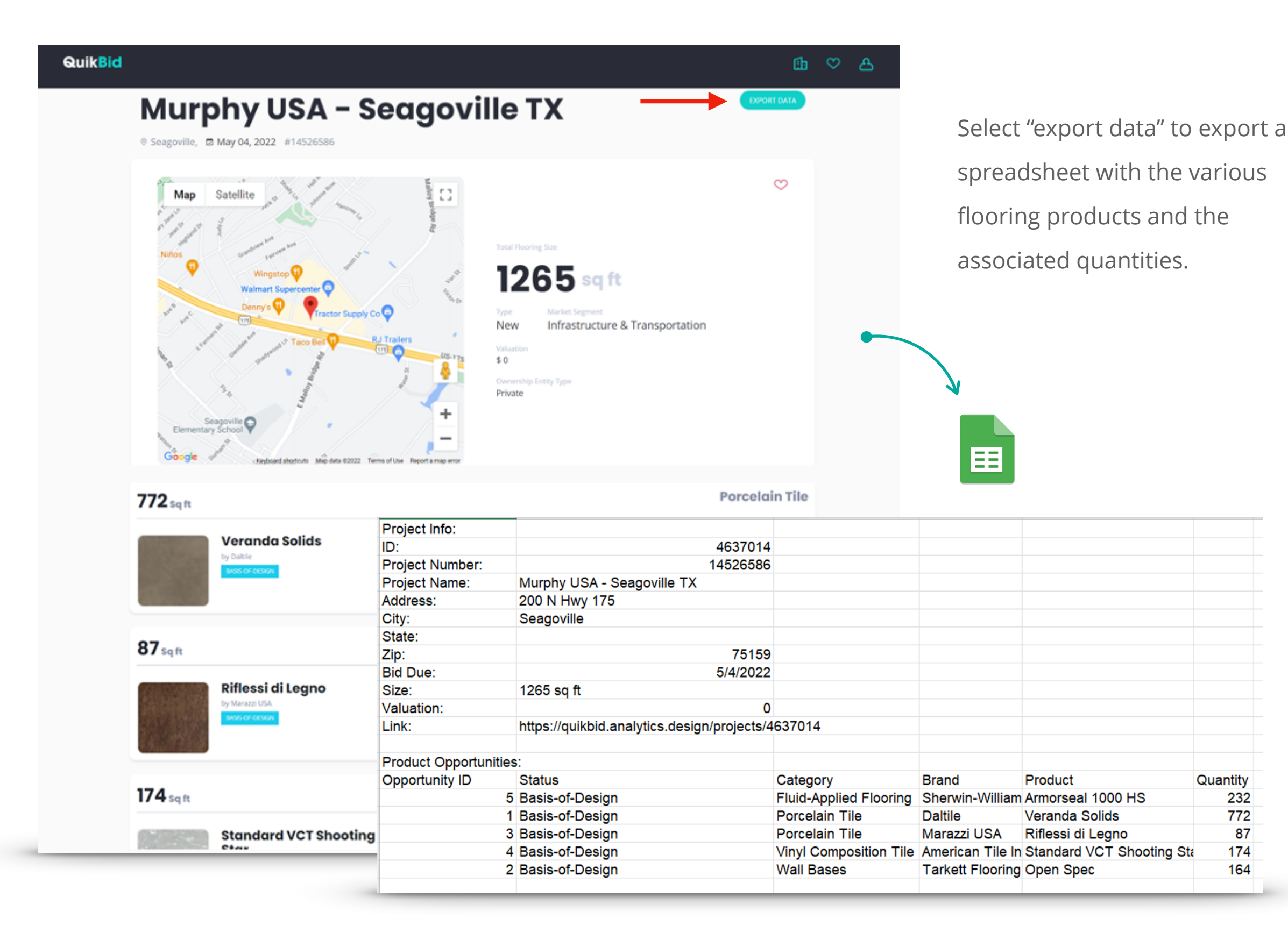

Quantity

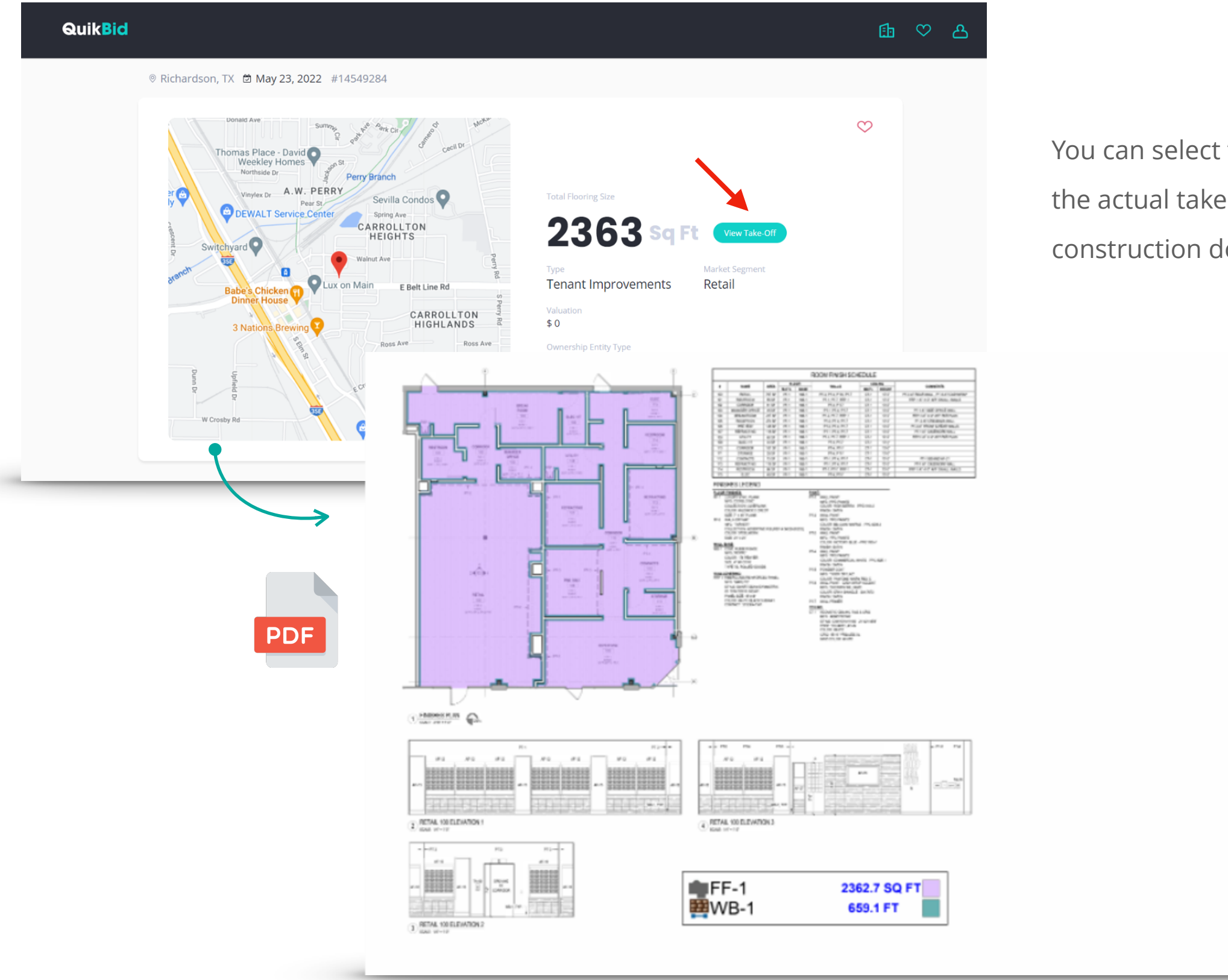

You can select "view takeoff" to see the actual takeoffs on the construction documents.

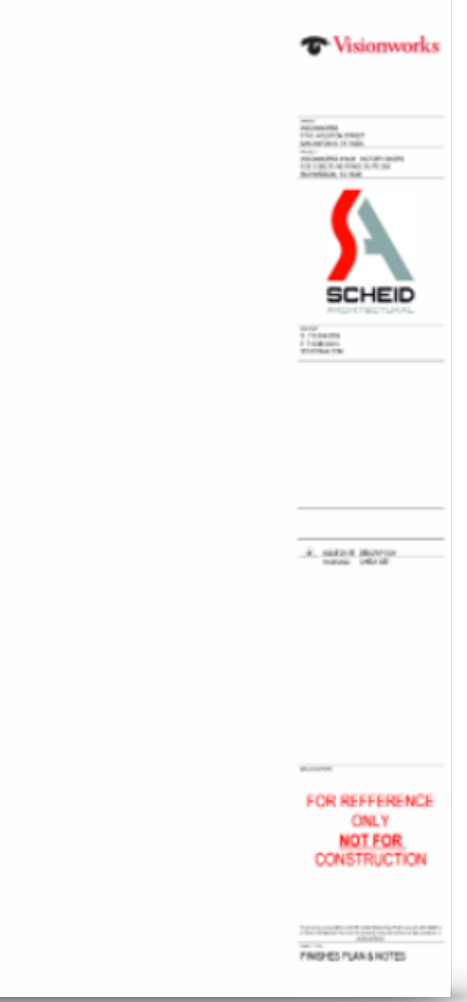

**QuikBid** 

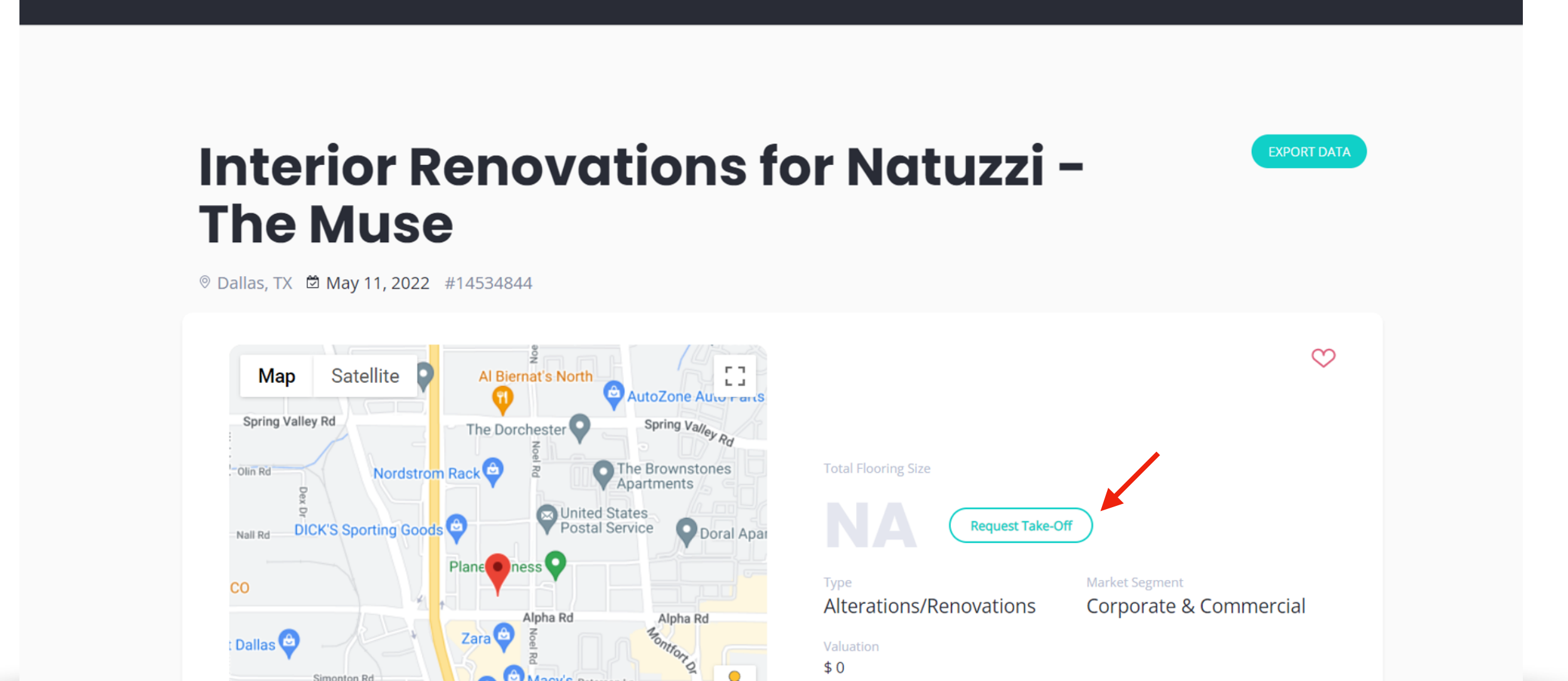

If no quantity data is available, you can select the "request takeoff" button and the data will be posted typically within 48 hours. You will receive an email when the data is available.

Macy's Peterson Ln

\$0

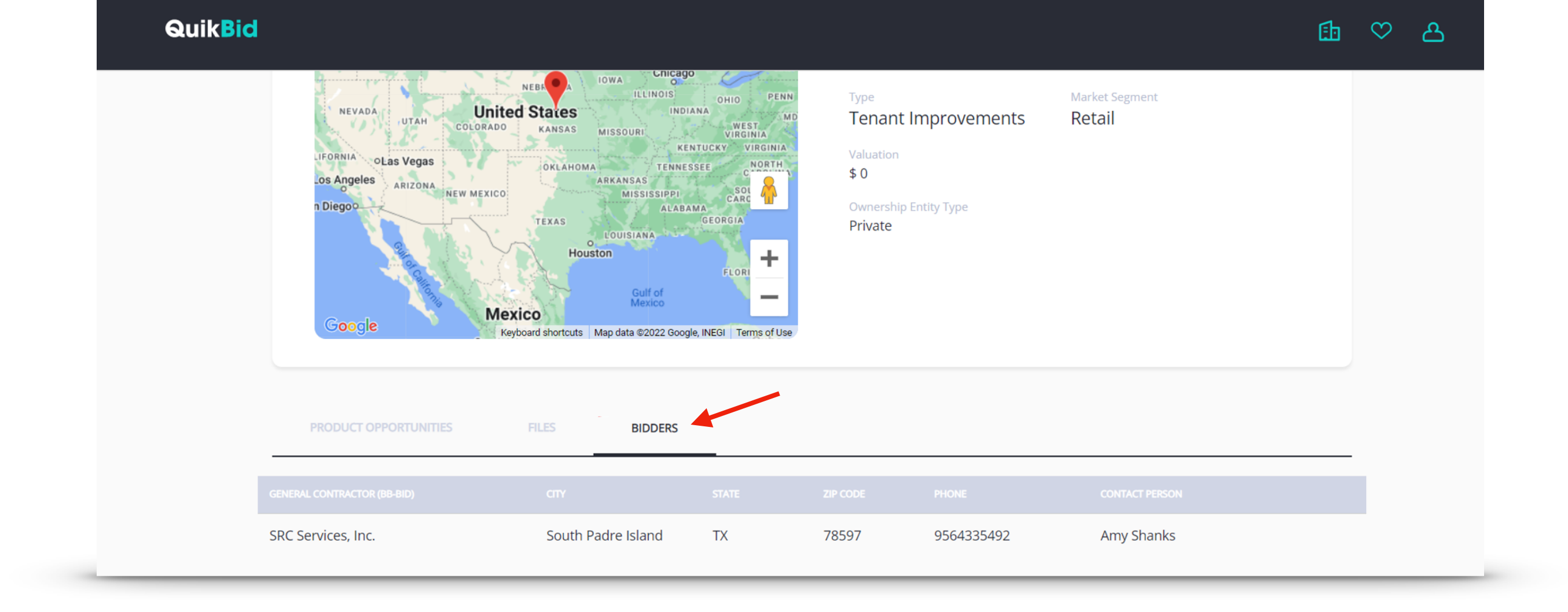

When available, you can select the "bidders" tab under the project details to see information on a GC who is requesting flooring bids. You can typically submit your bids through The Blue Book platform, or directly to the GC.

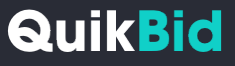

| Quik <mark>Bid</mark> |                                                                                                    | ⓑ | $\odot$ | උ |
|-----------------------|----------------------------------------------------------------------------------------------------|---|---------|---|
|                       | Coocle Keyboard shortcuts Map data ©2022 Google, INEGI Terms of Use                                                                                                    |   |         |   |
| P                     | RODUCT OPPORTUNITIES FILES BIDDERS                                                                                                    |   |         |   |
|                       | 002 G101 INDEX.PDF<br>003 G201 ACS SHEET 1.PDF<br>004 G202 ACS SHEET 2.PDF<br>005 G301 CODE SHEET.PDF<br>006 G401 AXONOMETRIC VIEWS.PDF<br>007 C1.01 EXISTING TOPOGRAPHIC PLAN.PDF<br>008 C1.02 PLAT.PDF<br>009 C1.03 DEMOLITION PLAN.PDF |   |         |   |

When available, you can select the "files" tab under the project details to see and download construction documents.

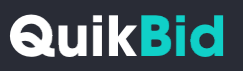

## Need more help?

Reach us at support@quikbid.analytics.design

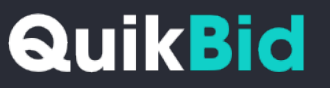